# 課程名稱: CATIA 數控加工 (Catia CAM)

授課教師:藍翔耀 研究室:復華樓B406室(機械系4樓) 電話:機械系(02)27861862 分機601 E-mail:lan@cc.cust.edu.tw 教學網頁:http://cc.cust.edu.tw/~lan

教科書:CATIA 數控加工 作者:北京兆迪科技(簡體書) 機械工業出版社

講義:請同學自行由教學網頁下載

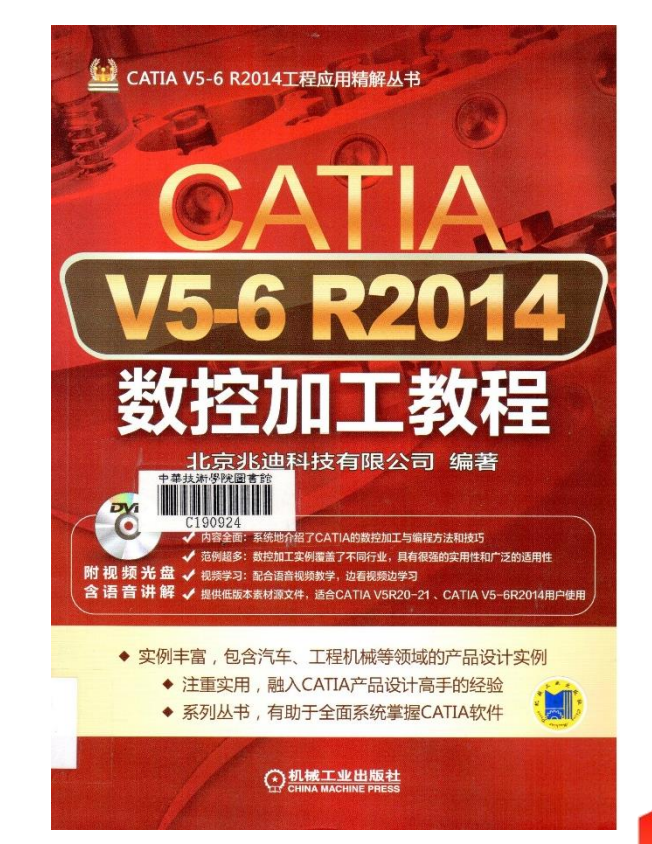

# 如何設定開始功能表

#### 點選 工具(Tools) / 自訂(Customize)

· 把左邊常用模組加到右邊的視窗中即可 完成:零件設計、造型設計、繪圖、組立件設計、 圖形和外型、影像草圖、二軸半加工、曲面加工

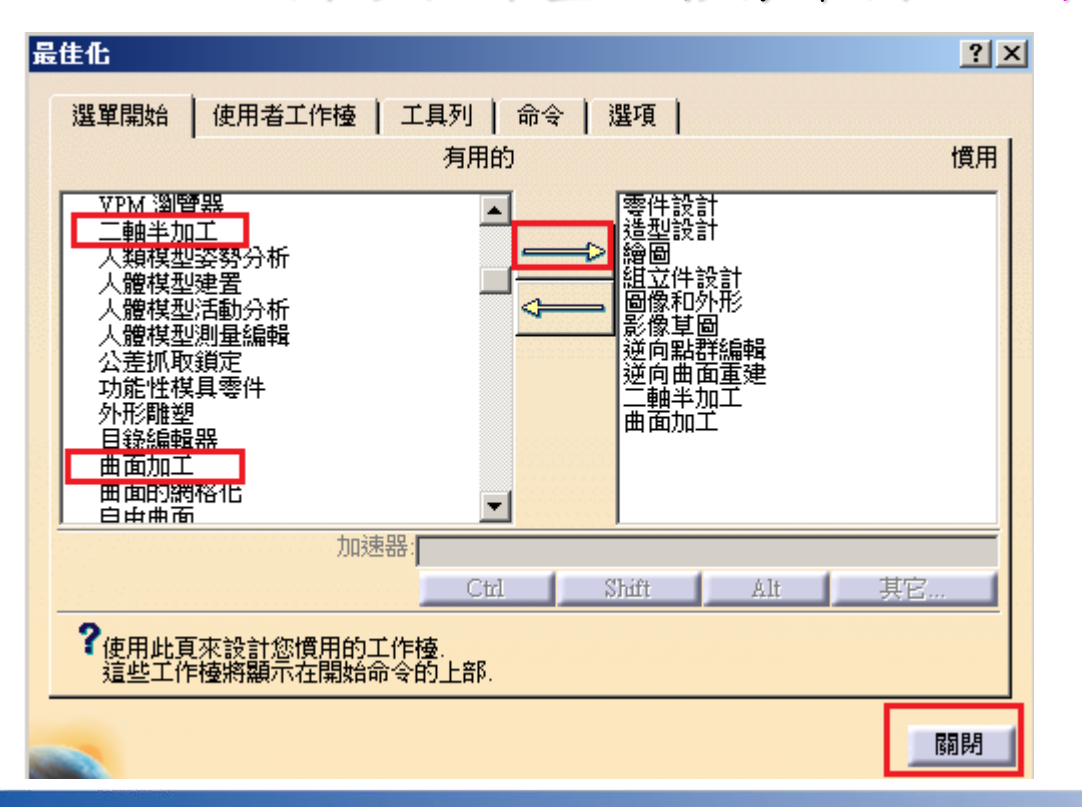

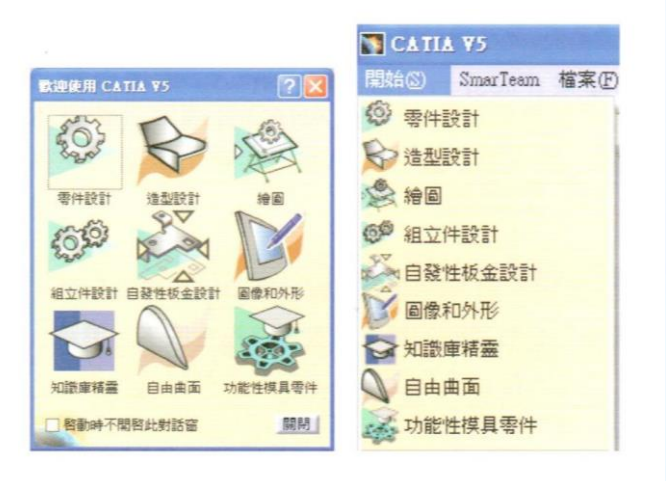

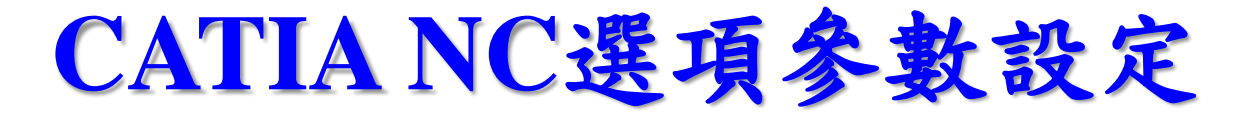

▲ 一 一 一 一 一 一 元 二 一 元 二 二 一 般

| ● 成       ● 成       ● 成       ● 成       ● 成       ● 成       ● 成       ● 成       ● 成       ● 成       ● 成       ● 成       ● 成       ● 成       ● 成       ● 成       ● 成       ● 成       ● 成       ● 成       ● 成       ● 成       ● 成       ● 成       ● 成       ● の       ● の       ● の <td< th=""></td<> |
|----------------------------------------------------------------------------------------------------|
|                                                                                                    |

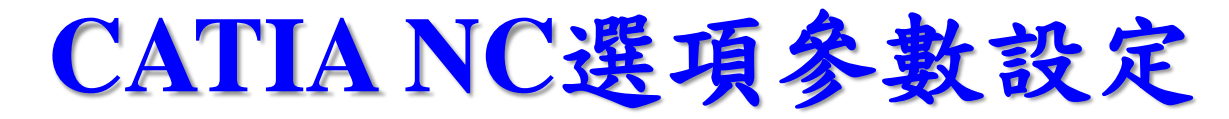

━━━> 在選項組內點選 加工/ 資源

| 一般       一般       一般       為刀具的目疑和檔案、後處望字元表、副程式和加工程序         ● 命示       一般       為刀具的目疑和檔案、後處望字元表、副程式和加工程序         ● 副示       一般       ○ ///>       ///>       ///>       ///>       ///>       ///>       ///>       ///>       ///>       ///>       ///>       ///>       ///>       ///>       ///>       ///>       ///>       ///>       ///>       ///>       ///>       ///>       ///>       ///>       ///>       ///>       ///>       ///       ///>       ///       ///       ///       ///       ///       ///       ///       ///       ///       ///       ///       ///       ///       ///       ///       ///       ///       ///       ///       ///       ///       ///       ///       ///       ///       ///       ///       ///       ///       ///       ///       ///       ///       ///       ///       ///       ///       ///       ///       ///       ///       ///       ///       ///       ///       ///       ///       ///       ///       ///       ///       ///       ///       ///       ///       ///       ///       ///       ///       ///       ///       ///       ///       ///       ///       ///       ///       ///       ///       ///       ///       ///       ///       ///       ///       ///       ///       ///       ///       ///       ///       ///       ///       ///       ///       ////       ///       ///       ////       ///       ////       ////       ////       ////       //// | 豊項                    | ? ×                                                                                         |
|----------------------------------------------------------------------------------------------------|-----------------------|---------------------------------------------------------------------------------------------|
| <ul> <li>小原的自频和偏差、後度建子元表、都是式和加上程序</li> <li>● 最示</li> <li>● 副示</li> <li>● 副作的理想</li> <li>● 登谈後自動詞問</li> <li>● 運程後刀具預視</li> <li>● び次後自動詞問</li> <li>● 運程後刀具預視</li> <li>● 「「」「」」」</li> <li>● 「」」「」」</li> <li>● 「」」</li> <li>● 「」</li> <li>● 「」</li> <li>● 「」</li> <li>● 「」</li> <li>● 「」</li> <li>● ● ● ● ● ● ● ● ● ● ● ● ● ● ● ● ● ● ●</li></ul>        | 了遇頂組                  |                                                                                             |
| 記相寄性       刀具選擇         整 參數和量刻       「                                                                                                    |                       | 為力具的自動和檔案, 後處理子元表, 副程式和加工程序<br>C:\Program Files (x86)\Dassault Systemes\B17\intel_a\startup |
| ○       要求和 虚数 實景         ●       基础杂档         ●       基础杂档         ●       基础杂档         ●       基础杂档         ●       基础杂档         ●       動作的建绘圖性         ●       動作的建绘圖性         ●       動作的理速屬性         ●       新建加工程序中的刀具詢問模式         ●       か析楼路         ●       動作的理速屬性         ●       か析楼路         ●       動用         ●       動作的理速屬性         ●       か析楼路         ●       動作の理题目         ●       動作的理速屬性         ●       か析楼路         ●       動作の理题を重結果時則執行交互式刀具選擇         ●       軟強的數位處理         ●       動工楼路         ●       加工楼路         ●       加工楼路         ●       ●         ●       ●         ●       ●         ●       ●         ●       ●         ●       ●         ●       ●         ●       ●         ●       ●         ●       ●         ●       ●         ●       ●                                                                                                    | - 記 相容性<br>- ○○ 相容性   | 刀具選擇                                                                                        |
| <ul> <li>基礎架構</li> <li>基礎架構</li> <li>● 動作的進給屬性</li> <li>● 動作的轉速屬性</li> <li>● 動作的轉速屬性</li> <li>● 動作的轉速屬性</li> <li>● 新建加工程序中的刀具前間模式</li> <li>● 分析模擬</li> <li>● 自動刀具前間</li> <li>○ 如果是多重結果時則執行交互式刀具選擇</li> <li>● 加工</li> <li>● 教统設備</li> <li>● 教统設備</li> <li>● 教统設備</li> <li>● 教造的數位處理</li> <li>● 小工模擬</li> <li>● 小工程</li> </ul>                                                                                                    | 《 学校/14 里約<br>『       | □ 選擇後刀具預視<br>依刀具進給和轉速自動計算                                                                   |
| <ul> <li></li></ul>                                                                                                    | ◆ ■■ 基礎架構<br>◆ ● 機械設計 | ➡ ■ 動作的進給屬性 ■ 動作的轉速屬性                                                                       |
| <ul> <li>● 廠房佈建</li> <li>○ 如果是多重結果時則執行交互式刀具選擇</li> <li>○ 加工</li> <li>● 數位模型</li> <li>● 象统設備</li> <li>● 製造的數位處理</li> <li>● 和工模擬</li> <li>● ARTHE</li> </ul>                                                                                                    | ◆ ₩ 造型曲面 ◆ ▲ 分析模擬     | 新建加工程序中的刀具詢問模式                                                                              |
| ▲<br>◆<br>●<br>●<br>●<br>●<br>●<br>●<br>●<br>●<br>●<br>●<br>●<br>●<br>●                                                                                                    |                       | <ul> <li>○ 如果是多重結果時則執行交互式刀具選擇</li> <li>□ 未找到刀具時執行選擇刀具</li> </ul>                            |
| <ul> <li>◆</li> <li>●</li> <li>製造的數位 處理</li> <li>◆</li> <li>加工模擬</li> <li>▼</li> <li>▲</li> <li>▲</li> <li>▲</li> <li>▲</li> <li>▲</li> </ul>                                                                                                    | ▶ ● 數位模型              |                                                                                             |
|                                                                                                    | ◆ 系统設備<br>► 製造的數位處理   |                                                                                             |
|                                                                                                    |                       |                                                                                             |
| 🙆 Teta 🖉 🧿 🗃 Britis /                                                                                                    | <u>P</u> <u>A</u>     |                                                                                             |

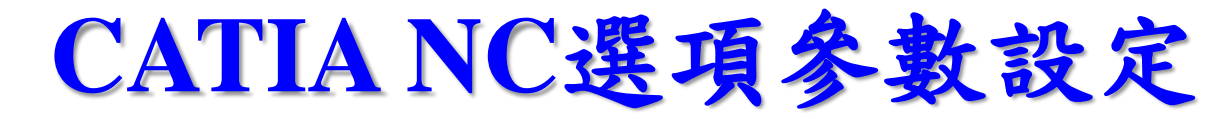

━━━> 在選項組內點選 加工/操作

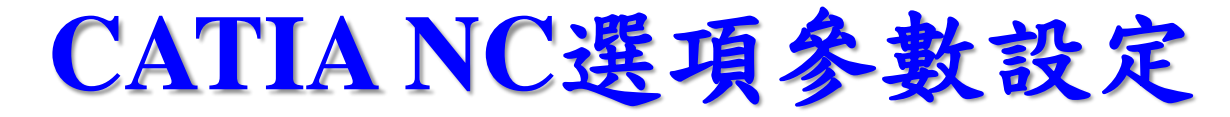

━━━> 在選項組內點選 加工/程式

| 選項                                                                                   | ? — Х —       |
|--------------------------------------------------------------------------------------|---------------|
| <ul> <li>● 一般</li> <li>● 一般</li> <li>● ● ● ● ● ● ● ● ● ● ● ● ● ● ● ● ● ● ●</li></ul> | <text></text> |
|                                                                                      |               |

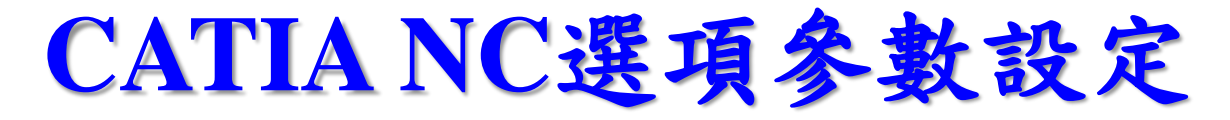

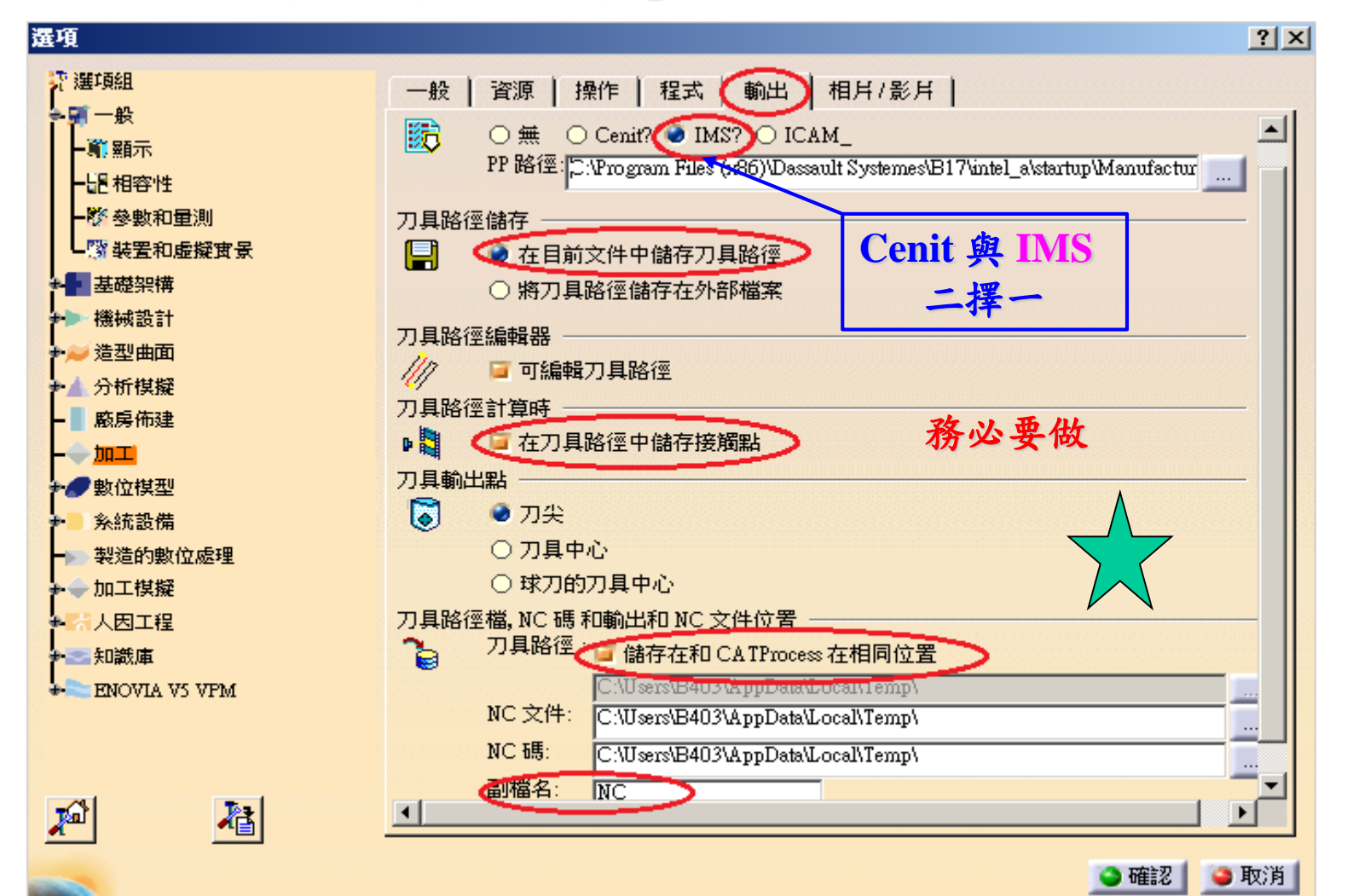

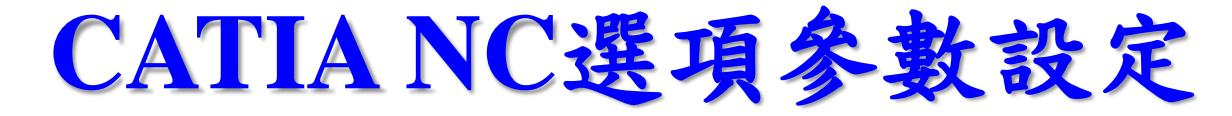

━━━> 在選項組內點選 加工/影片

| ₽ 選項組                                             | 一般   資源   操作   程式   輸出 相片 / 影片 |
|---------------------------------------------------|--------------------------------|
| 般                                                 |                                |
| <b>一</b> (1)                                      | ■ 经工商款 ○ 工法商款                  |
| 一副 相容性                                            | 影像                             |
| 2 3 5 5 11 里が<br>5 5 5 11 里が<br>5 5 5 11 里が       |                                |
|                                                   | ☑ 接觸為移動                        |
| ▶▶ 機械設計                                           | □ 程式上的多重影像結果                   |
| ▶ ● 造型曲面                                          | 影像                             |
| ▲ 分析模擬<br>- 廠長佈建                                  | □ 在選取點計算所有資訊                   |
|                                                   | 表現                             |
| - 數位模型                                            |                                |
| ▶ ● 条统設備                                          |                                |
|                                                   | □ 影像的是件// 淪災                   |
| ╺ <mark>──</mark> и⊥1¥₩<br>• <mark>──</mark> ↓雨⊤₽ |                                |
|                                                   |                                |